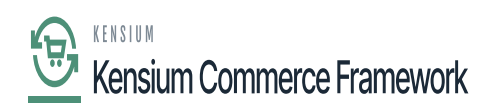

## **Establishing Category Sync Schema**

Navigate to the Commerce Connector workspace and select Category under the Schema Management section.

- Click Refresh Schema.
- Select the tab of schema to enable. The tabs are:
  - Category Info
  - $\circ$  eCommerce
- Toggle the [Active box] on for all Schema and Display Names applicable.
- Click [Save].

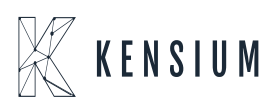

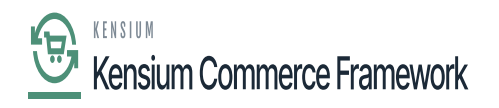

| Acumatica                                                             | Search Q                | හ            |
|-----------------------------------------------------------------------|-------------------------|--------------|
| Finance                                                               | Category 🛱              |              |
| Time and Expenses                                                     | REFRESH SCHEMA          |              |
| 2 <sup>\$</sup> Payroll                                               | CATEGORY INFO ECOMMERCE |              |
|                                                                       | Active Schema Name      | Display Name |
|                                                                       | Category Info           | Description  |
| + Receivables                                                         | Category Info           | Category ID  |
| Sales Orders                                                          |                         |              |
| Purchases                                                             |                         |              |
| D Inventory                                                           |                         |              |
| Dashboards                                                            |                         |              |
| Commerce Connec                                                       |                         |              |
| More Items                                                            |                         |              |
| 🔀 Customization                                                       |                         |              |
| ••• <                                                                 |                         |              |
| Your product is in trial mode. Only two concurrent users are allowed. |                         |              |

## The Category Schema screen in Acumatica

The selected schema will be active for syncs between the commerce platform and Acumatica.

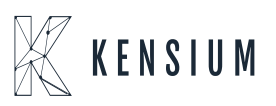